## WORDPRESS.COM | PART 3 ADDING A PAGE SETTING UP THE MENU PROF. CLAUDIA JACQUES

To Login go to https://yourname.wordpress.com/wp-admin

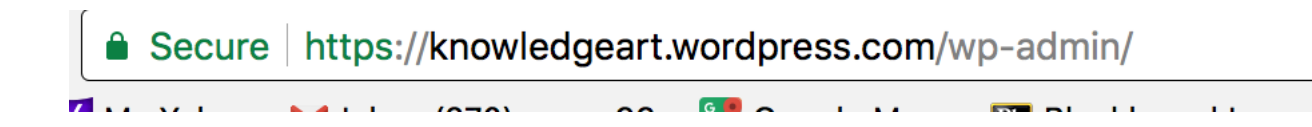

Once logged in make sure your dashboard looks like the image below. *If not, retype your URL the same way you did to login* 

https://yourname.wordpress.com/wp-admin

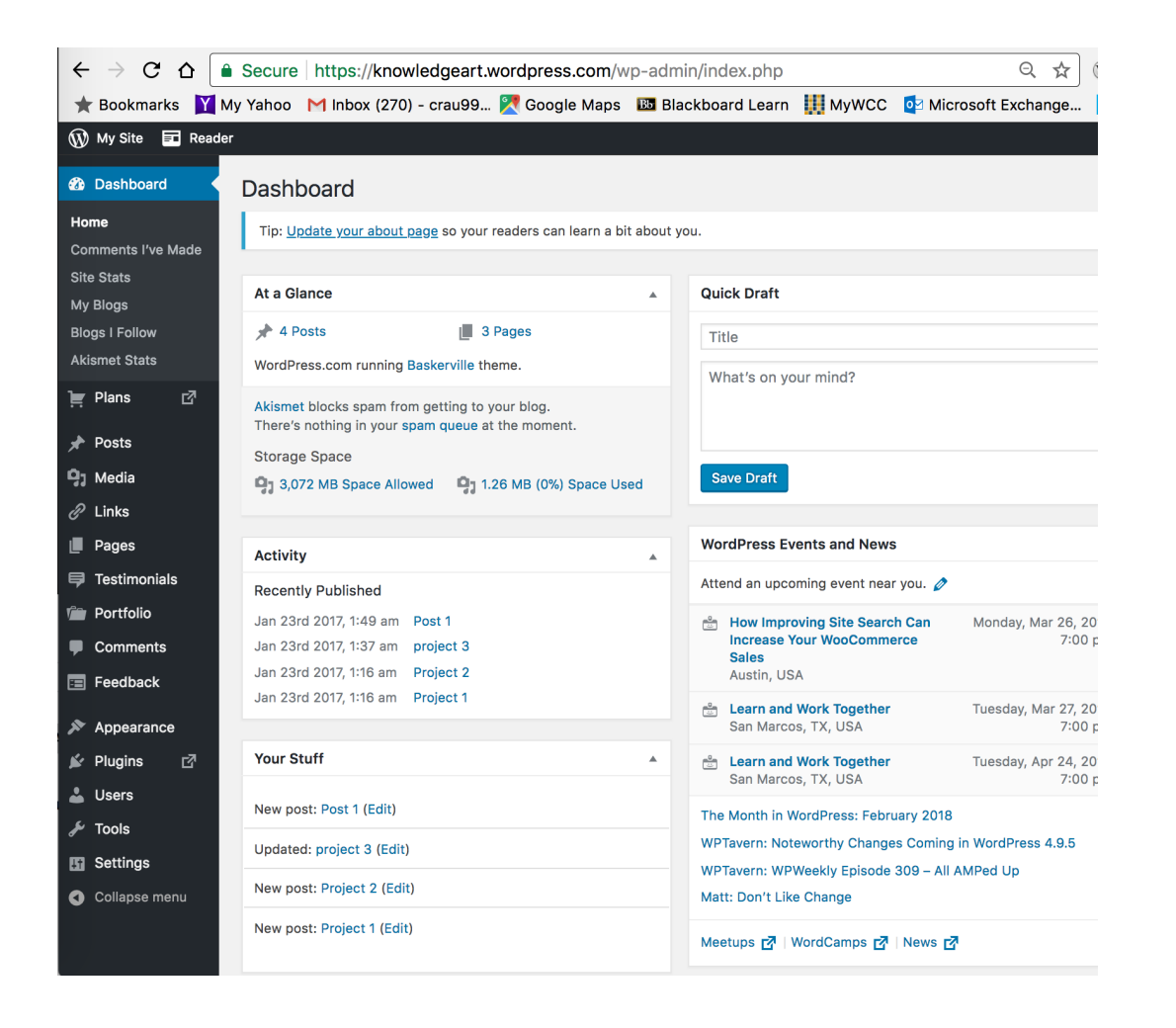

#### To add a page, select Pages / Add New

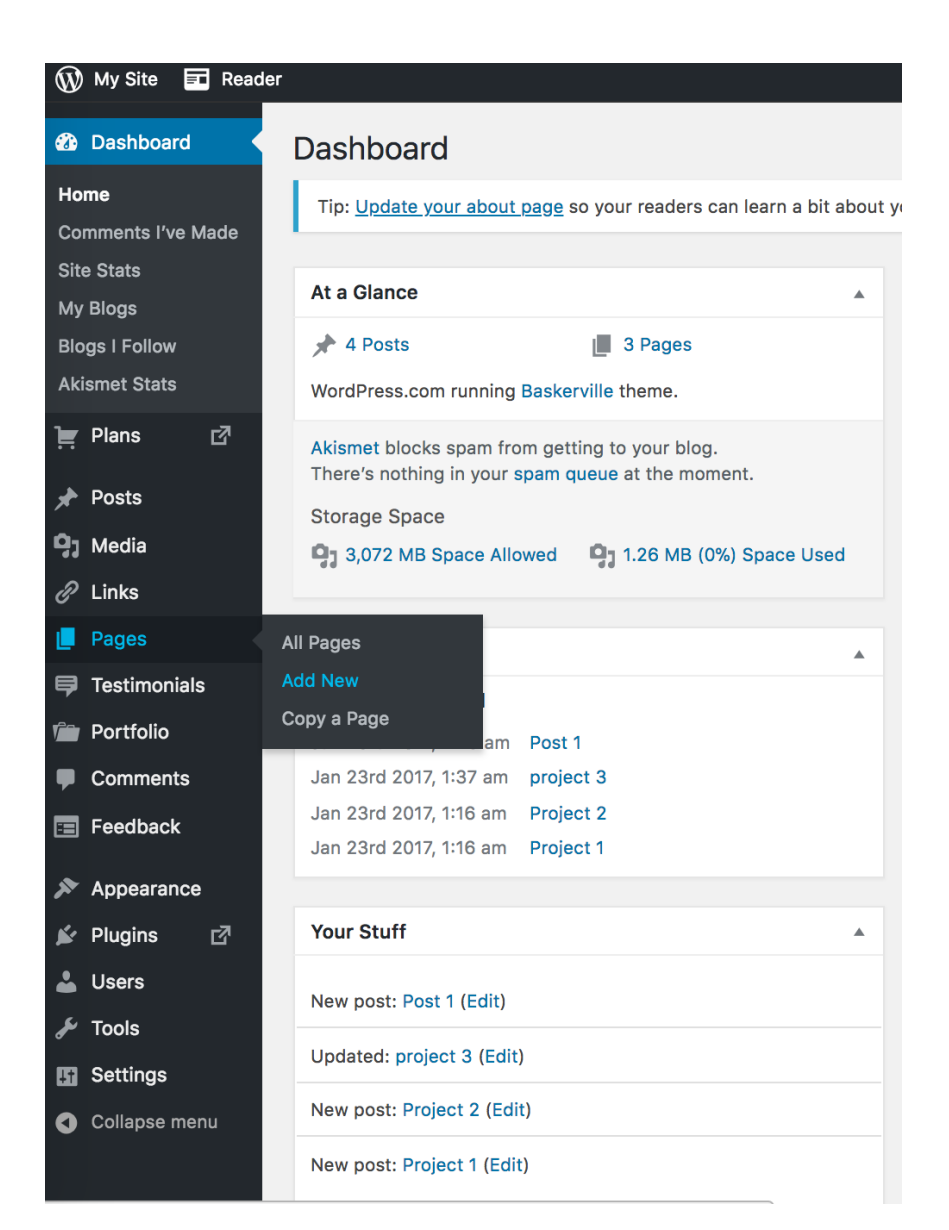

### To add the the page title, text and media (images)

#### **Click on Publish**

| 🛞 My Site 🖬 Reade   |                                                                                                  | 📑 Write 🌘 🔷                                         |  |
|---------------------|--------------------------------------------------------------------------------------------------|-----------------------------------------------------|--|
| Dashboard           | Add New Page                                                                                     | Screen Options V Help V                             |  |
| 岸 Plans 🛛 🖉         | There's an easier way to create pages on WordPress com. Switch to the improved editor.           | ×                                                   |  |
| 🖈 Posts             | There is an easier had to shake pages on the an residenting <u>ormen to the improved callent</u> |                                                     |  |
| 9j Media            |                                                                                                  | Publish 🔺                                           |  |
| 🖉 Links             |                                                                                                  | Save Draft Preview                                  |  |
| Pages               | Add Media     Image: Add Contact Form     Image: Add Location                                    | P Status: Draft Edit                                |  |
| All Pages           | Paragraph ▼ B I ⊟ H 66 E E E Ø E Ø E Ø E Ø E Ø E Ø E                                             | Visibility: Public Edit                             |  |
| Add New Copy a Page |                                                                                                  | Publish immediately Edit                            |  |
| Testimonials        |                                                                                                  | AMP: Disabled Edit                                  |  |
| Portfolio           |                                                                                                  | Publish                                             |  |
| Comments            |                                                                                                  | Dana Attributes                                     |  |
| \Xi Feedback        |                                                                                                  |                                                     |  |
| 🔊 Appearance        |                                                                                                  | (no parent) \$                                      |  |
| 🖌 Plugins 🛛         |                                                                                                  | Template                                            |  |
| 👗 Users             |                                                                                                  | Default Template                                    |  |
| 🗲 Tools             | Word count: 0                                                                                    | Order                                               |  |
| Settings            |                                                                                                  | 0                                                   |  |
| Collapse menu       | Writing Helper                                                                                   | Need help? Use the Help tab above the screen title. |  |
|                     | Copy a Page Request Feedback                                                                     |                                                     |  |
|                     |                                                                                                  | Featured Image                                      |  |
|                     | Likes and Shares                                                                                 | Set featured image                                  |  |
|                     |                                                                                                  |                                                     |  |

| 🛞 My Site 🖬 Read | er                                |
|------------------|-----------------------------------|
| Site Stats       | 📌 4 Posts                         |
| My Blogs         | WordPress.com                     |
| Blogs I Follow   |                                   |
| Akismet Stats    | Akismet blocks<br>There's nothing |
| 📜 Plans 🛛 🗗      | Storage Space                     |
| 🖈 Posts          | <b>9</b> ] 3,072 MB S             |
| <b>9</b> ; Media |                                   |
| 🔗 Links          | Activity                          |
| Pages            | Recently Publ                     |
| 📮 Testimonials   | Jan 23rd 2017,                    |
| Dortfolio        | Jan 23rd 2017,                    |
|                  | Jan 23rd 2017,                    |
| Comments         | Themes                            |
| \Xi Feedback     | Customize                         |
| Appearance       | Widgets                           |
| 🖌 Plugins 🛛 🗹    | Menus                             |
|                  | Header                            |
| - Users          | Background                        |
| 🗲 Tools          | AMP                               |
| Settings         | Mobile                            |
|                  | New post. Proj                    |

m running Basker spam from gett g in your spam q 9 Space Allowed ished 1:49 am Post 1:37 am proje 1:16 am Proje Proje m it) Edit) (Edit) ect r (Edit)

## Go to Appearance / Menu to add the new page to the menu

| 🛞 My Site  🖬 Reader           |                                                     |                  |                               |                                        |                                                            | [+ Write         | ] 🕘 📢    |
|-------------------------------|-----------------------------------------------------|------------------|-------------------------------|----------------------------------------|------------------------------------------------------------|------------------|----------|
| 🕸 Dashboard                   | Menus                                               |                  |                               |                                        |                                                            | Screen Options 🔻 | Help 🔻   |
| 🚬 Plans 🛛 🗹                   | Edit Menus                                          | Manage Locations |                               |                                        |                                                            |                  |          |
| 🖈 Posts                       |                                                     |                  |                               |                                        |                                                            |                  |          |
| <b>9</b> ] Media              | Edit your menu below, or <u>create a new menu</u> . |                  |                               |                                        |                                                            |                  |          |
| 🖉 Links                       |                                                     |                  |                               |                                        |                                                            |                  |          |
| Pages                         | Pages                                               | *                | Menu Name Menu 1              |                                        |                                                            | Sa               | ave Menu |
| 루 Testimonials                | Most Recent                                         | View All Search  | Menu Structure                |                                        |                                                            |                  |          |
| 💼 Portfolio                   |                                                     |                  | Drag each item into the order | you prefer. Click the arrow on the rig | ht of the item to reveal additional configuration options. |                  |          |
| Comments                      | ZD Design     ZD Design     Project                 | t 1              |                               |                                        |                                                            |                  |          |
| E Feedback                    | About                                               |                  | Home                          | Custom Link 🔻                          |                                                            |                  |          |
| 🔊 Appearance 🔸                | Select All                                          | Add to Menu      | About                         | Page 🔻                                 |                                                            |                  |          |
| Themes<br>Customize           | Posts                                               | ▼                | Courses                       | Category 🔻                             |                                                            |                  |          |
| Widgets<br>Menus              | Testimonials                                        | ¥                | 2D Design sub item            | Category                               | •                                                          |                  |          |
| Header                        | Projects                                            | ▼                | Elective Courses              | Category V                             |                                                            |                  |          |
| Background                    | Custom Links                                        | ~                |                               |                                        |                                                            |                  |          |
| AMP<br>Mobile                 | Categories                                          | ▼                | English Lit sub item          | Category                               | •                                                          |                  |          |
| 🖆 Plugins 🛛 🗹                 | Project Types                                       | ▼                | Menu Settings                 |                                        |                                                            |                  |          |
| Lusers<br>≁ Tools<br>Settings | Project Tags                                        | •                | Auto add pages                | Automatically add new top-lev          | el pages to this menu                                      |                  |          |
|                               |                                                     |                  | Display location              | ✓ Primary Menu                         |                                                            |                  |          |
| Collapse menu                 |                                                     |                  | Delete Menu                   |                                        |                                                            | Sa               | ave Menu |

Select the Page or Post you created and click on Add to Menu

Click on Save Menu when you are done adding the navigation